#### ІНСТРУКЦІЯ ДЛЯ ЗАМОВНИКІВ РЕЄСТРАЦІЯ НА ЕЛЕКТРОННОМУ МАЙДАНЧИКУ «УКРАЇНСЬКА УНІВЕРСАЛЬНА БІРЖА»

Скористатися сервісом можна на сторінці в мережі Інтернет за посиланням https://tender.uub.com.ua

**Електронний майданчик «Українська універсальна біржа»** – це акредитований за першим, другим, третім та четвертим рівнем акредитації електронний майданчик для державних Замовників та Постачальників, що працює в загальній системі електронних закупівель Prozorro відповідно до

«Порядку функціонування електронної системи закупівель та проведення авторизації електронних майданчиків», затверджений Постановою Кабінету Міністрів України від 24.02.2016 №166.

25 серпня 2016 року електронний майданчик «Українська універсальна біржа» отримав висновок про попередню авторизацію, який затверджений Наказом Міністерством економічного розвитку і торгівлі України «Про попередню авторизацію електронного майданчика».

29 серпня 2016 року між ДП «Прозорро» та Українською універсальною біржею як оператором електронного майданчика «Українська універсальна біржа», був підписаний договір №00000104/Г про надання доступу до модуля електронного аукціону та бази даних.

# Крок 1

На головній сторінці майданчика натискаємо Зареєструватися або Перейти до закупівель.

| українська<br>універсальна<br>біржа | Прозорро.Закупівлі 👻                         | UA 🕶                                                                                | 🛉 😒 💽 гаря<br>Напил | на лінія<br>акредитований майданчик |
|-------------------------------------|----------------------------------------------|-------------------------------------------------------------------------------------|---------------------|-------------------------------------|
| uub/com/ua                          |                                              |                                                                                     | Увійти              | Зареєструватися                     |
|                                     | УКРАЇНСЬКА<br>ОФІЦІЙНИЙ МАЙДАН<br>АКРЕДИТОВА | А УНІВЕРСАЛЬНА БІРЖ<br>ЧИК ПУБЛІЧНИХ ЗАКУПІВЕЛЬ З<br>НИЙ ЗА І, ІІ, ІІ ТА ІV РІВНЯМИ | А                   |                                     |
| 3                                   | ПІДПИСАТИ<br>Річні плани                     | ИСЯ НА РОЗСИЛКУ ТЕНДЕРІВ<br>Догов                                                   | ори                 |                                     |
| <                                   | Q, TIEPE                                     | ЕЙТИ ДО ЗАКУПІВЕЛЬ                                                                  |                     |                                     |

Далі У вас відкриються наступні поля, які обов'язкові для заповнення:

- 1. Коротка назва організації
- 2. Контактний номер телефону
- 3. Електронна пошта (важливо, щоб вона раніше не використовувалася для реєстрації. Для одної електронної пошти пожна створити лише один кабінет/акаунт).
- 4. Пароль (від 8 до 20 символів).

5. Проставляємо 2 відмітки з погодженням на використання персональних даних та з умовами Регламенту та Договору приєднання.

| +38(000)000-00-00         +38(000)000-00-00         +38(000)000-00-00         Електронна пошта *         Гароль *         ім'я_користувача@поштовий_домен         8-20 символів         м'я_користувача@поштовий_домен         8-20 символів         Погоджуюся на використання персональних даних та отримання матеріалів розсилань майданчика * | + 38(000)000-00-00<br>+ 38(000)000-00-00<br>+ 38(000)000-00-00<br>Пароль *<br>8-20 символів<br>8-20 символів<br>В-20 символів<br>Погоджуюся на використання персональних даних та отримання матеріалів розсилань майданчика *<br>Погоджуюсь з умовами Регламенту та Договору приєднання *                                    |   |
|----------------------------------------------------------------------------------------------------|----------------------------------------------------------------------------------------------------|---|
| +38(000)000-00-00<br>Електронна пошта * Пароль *<br>ім`я_користувача@поштовий_домен 8-20 символів<br>м`я_користувача@поштовий_домен 8-20 символів<br>Погоджуюся на використання персональних даних та отримання матеріалів розсилань майданчика *                                                                                                 | +38(000)000-00-00<br>Електронна пошта * Пароль *<br>ім`я_користувача@поштовий_домен 8-20 символів<br>м`я_користувача@поштовий_домен 8-20 символів<br>Погоджуюся на використання персональних даних та отримання матеріалів розсилань майданчика *<br>Погоджуюсь з умовами Регламенту та Договору приєднання *                |   |
| Електронна пошта *         Пароль *           ім'я_користувача@поштовий_домен         8-20 символів           м'я_користувача@поштовий_домен         8-20 символів                                                                                                    | Електронна пошта *       Пароль *         ім`я_користувача@поштовий_домен       8-20 символів         м`я_користувача@поштовий_домен       8-20 символів         Погоджуюся на використання персональних даних та отримання матеріалів розсилань майданчика *       Погоджуюсь з умовами Регламенту та Договору приєднання * |   |
| ім'я_користувача@поштовий_домен 8-20 символів<br>ім'я_користувача@поштовий_домен 8-20 символів<br>Погоджуюся на використання персональних даних та отримання матеріалів розсилань майданчика *                                                                                                    | ім'я_користувача@поштовий_домен 8-20 символів<br>ім'я_користувача@поштовий_домен 8-20 символів<br>Погоджуюся на використання персональних даних та отримання матеріалів розсилань майданчика *<br>Погоджуюсь з умовами Регламенту та Договору приєднання *                                                                   |   |
| ім'я_користувача@поштовий_домен 8-20 символів                                                                                                    | ім'я_користувача@поштовий_домен 8-20 символів Погоджуюся на використання персональних даних та отримання матеріалів розсилань майданчика * Погоджуюсь з умовами Регламенту та Договору приєднання *                                                                                                    | Ø |
| Погоджуюся на використання персональних даних та отримання матеріалів розсилань майданчика *                                                                                                    | <ul> <li>Погоджуюся на використання персональних даних та отримання матеріалів розсилань майданчика *</li> <li>Погоджуюсь з умовами Регламенту та Договору приєднання *</li> </ul>                                                                                                    |   |
| Погоджуюся на використання персональних даних та отримання матеріалів розсилань майданчика *                                                                                                    | <ul> <li>Погоджуюся на використання персональних даних та отримання матеріалів розсилань майданчика *</li> <li>Погоджуюсь з умовами Регламенту та Договору приєднання *</li> </ul>                                                                                                    |   |
| Погоджуюся на використання персональних даних та отримання матеріалів розсилань майданчика *                                                                                                    | <ul> <li>Погоджуюся на використання персональних даних та отримання матеріалів розсилань майданчика *</li> <li>Погоджуюсь з умовами Регламенту та Договору приєднання *</li> </ul>                                                                                                    |   |
|                                                                                                    | Погоджуюсь з умовами Регламенту та Договору приєднання *                                                                                                    |   |
|                                                                                                    |                                                                                                    |   |

Розділ **Підписатися на розсилку закупівель** не являється обов'язковим. Він корисний для постачальників які відслідковують закупівлі в системі, і Ваші в тому числі. Тому можна пропустити даний етап та натискаємо **Продовжити реєстрацію**.

# Крок 2

Після створення кабінету Вам потрібно заповнити обов'язкову інформацію про організацію. Для цього натискаємо **Профіль** та підрозділ профіля **Учасник.** 

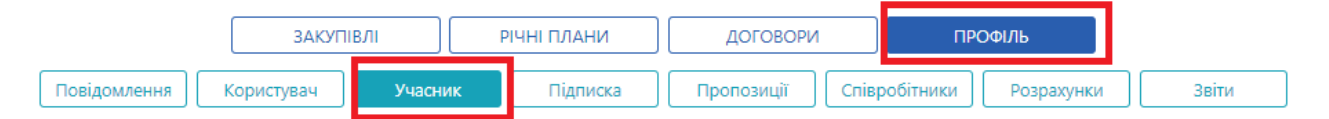

# Потрібно вказати такі дані:

- 1. Код ЄДРПОУ;
- 2. Коротка назва (зверніть увагу, що «Коротка назва» автоматично переноситься у розділ «Учасник» після проходження першого кроку реєстрації).
- 3. Повна назва (рекомендуємо вказувати повне найменування, що визначене у Єдиному державному реєстрі юридичних осіб, фізичних осіб- підприємців та громадських формувань).
- 4. Повна та коротка назва англійською мовою є необов'язковими полями для заповнення. Якщо Ви будете проводити відкриті торги з публікацією англійською мовою, тобто очікувана вартість закупівлі перевищуватиме 133 тисячі євро для товарі та послуг/ 5 150 тисяч євро для робіт, то дані поля необхідно обов'язково заповнити.

# Розділ Адреса, де Ви зазначаєте юридичну адресу Вашої організації, а саме:

- 1. Країна, де вже введений приклад «Україна».
- 2. Область або регіон. Для зручності введення Ви обираєте область чи регіон із випадаючого списку. Наприклад, Київська область.

3. Поштовий індекс (необхідно вказати п'ятизначний код відділення поштового зв'язку, на обслуговування якого Ви перебуває учасник). Наприклад, 01030.

#### Банківські реквізити:

1. МФО (необхідно ввести МФО банку, у якому відкрито поточний рахунок організації). Наприклад, 305299.

2. Банк (повна назва банку, у якому обслуговується поточний рахунок організації). Наприклад, ПУБЛІЧНЕ АКЦІОНЕРНЕ ТОВАРИСТВО КОМЕРЦІЙНИЙ БАНК «ПРИВАТБАНК».

3. Рахунок - вказати номер поточного рахунку організації.

4. Індивідуальний податковий номер. Якщо Ви є платником податку на додану вартість, то вказуєте податковий номер. Якщо Ви не є платником ПДВ, то ставите прочерк.

### Керівник.

ПІБ(Прізвище, ім'я, по батькові)Наприклад, ІВАНОВ ПЕТРО ПЕТРОВИЧ. **Посада,** наприклад, директор.

Тип участі, де Ви обираєте «Закупівельник державна компанія», або Закупівельник комерційна компанія.

| Тип участі *                                                                                  | Тип замовника *                                                                                                    |      |  |  |  |
|-----------------------------------------------------------------------------------------------|----------------------------------------------------------------------------------------------------|------|--|--|--|
| Опостачальник                                                                                 | Загальний 🔻                                                                                                    |      |  |  |  |
| <ul> <li>закупівельник комерцина компанія</li> <li>Закупівельник державна компанія</li> </ul> | Орган державної влади, місцевого самоврядування або правоохоронний о<br>Для потреб оборони                             | рган |  |  |  |
| Промо-код •                                                                                   | Загальний<br>Юридичні особи з часткою 50%<br>Орган соціального страхування<br>Замовник з окремих сферах господарювання |      |  |  |  |
| Стати партнером •                                                                             |                                                                                                    |      |  |  |  |

А також **Тип замовника** з випадаючого списку. Звертаємо вашу увагу, що перелік замовників визначені згідно із статтею 2 Закону «Про Публічні Закупівлі», які здійснюють закупівлі товарів, робіт і послуг відповідно до цього Закону.

Заповнення полів «Промокод» є не обов'язковим. Але якщо Ви отримали промокод та бажаєте приймати участь у майбутніх акціях від партнерів електронного майданчика «Українська універсальна біржа», то введіть його у відповідне поле.

Тепер натискаємо Зберегти. Одразу з'явиться повідомлення Зміни виконано.

| промо-ко  | чд ♥     |  |  |
|-----------|----------|--|--|
| Стати пар | тнером • |  |  |
| Зберегти  |          |  |  |

Після натискання кнопки «Підтвердити», Ви засвідчите правильність заповнених Вами інформаційних полів та переведете свій профіль у статус Підготовлено.

# КРОК 3.

Далі Вам необхідно самостійно перейти у поле «Користувач» за алгоритмом

**Профіль Користувач** для того, щоб визначити особу, яка буде здійснювати всі активні дії для участі у закупівлях через електронний майданчик.

|                                | ЗАКУПІ     | злі     | РІЧНІ ПЛАНИ                        | ДОГОВОРИ          | ПРОФІЛЬ  |            |       |  |
|--------------------------------|------------|---------|------------------------------------|-------------------|----------|------------|-------|--|
| Повідомлення                   | Користувач | Учасник | Підписка                           | Пропозиції Співр  | обітники | Розрахунки | Звіти |  |
| Персональні                    | дані       |         |                                    |                   |          |            |       |  |
| Прізвище, ім'я, по батькові  * |            |         | Ім'я та прізвище англійською мовою |                   |          |            |       |  |
| Електронна пошта               | *          |         |                                    | Мобільний телефон |          |            |       |  |
| zavod@gmail.com                |            |         |                                    | +380661111111     |          |            |       |  |

#### Потрібно обов'язково вказати такі дані:

1. Прізвище, ім'я, по батькові контактної особи;

2. Електронна пошта (зверніть увагу, що «Електронна пошта» автоматично переноситься у поле «Користувач» після проходження першого кроку реєстрації);

3. Ім'я та прізвище англійською мовою є необов'язковими полями для заповнення. Якщо Ви будете проводити відкриті торги з публікацією англійською мовою, тобто очікувана вартість закупівлі перевищуватиме 133 тисячі євро – для товарі та послуг/ 5 150 тисяч євро - для робіт, то дане поле необхідно заповнити).

4. Мобільний телефон (форма заповнення +380000000000. Варто вказувати номер телефону особи, яка буде займатися закупівлями). Наприклад, +380672212256.

Після заповнення інформаційних полій Ви натискаєте кнопку Зберегти.

У розділі «Користувач» Ви можете також змінювати пароль доступу до електронного майданчика.

#### Крок 4

Останній крок – це підписання договору про співпрацю. Він знаходиться на нижній панелі майданчика в розділі **ДОГОВОРИ**.

| Зберегти                                                                       |                                    |        |         |                      |                               |                         |                      |               |        |
|--------------------------------------------------------------------------------|------------------------------------|--------|---------|----------------------|-------------------------------|-------------------------|----------------------|---------------|--------|
| Офіційний майданчик<br>публічних закупівель<br>© 1997-2020 Всі права захищено. | Опендатабот<br>відкриваємо Україну | Новини | Про нас | Семінари<br>АЦСК Гар | Про ProZorro<br>антія ТОП 100 | Регламент<br>Замовників | Договори<br>Вакансії | Допомога<br>🖬 | Тарифи |

Його потрібно роздрукувати та заповнити в 2-х екземплярах та направити на юридчну адресу яка зазначена на останній сторінці договору.

# Договір Ргодого Договори у форматі РDF Договори у форматі DOC Аоговір приєднання до Регламенту електронного майданчика «Українся універсальна біржа» Аоговір про надання послуг з використання електронного майданчика (для учасників).pdf Аоговір про надання послуг з використання електронного майданчика (для учасників).pdf Аоговір про надання послуг з використання електронного майданчика (для замовників).pdf

Після підписання договору, двома сторонами, Ви будете зареєстровані на майданчику!